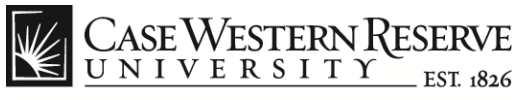

think beyond the possible"

## Update Campus Directory phone number Procedure

| Step | Action                                                |
|------|-------------------------------------------------------|
| 1.   | Sign in to PeopleSoft Human Capital Management (HCM). |
| 2.   | Select the Personal Details Tile                      |

| ▼ Employee Self Service |                          |                                                                                                    |  |
|-------------------------|--------------------------|----------------------------------------------------------------------------------------------------|--|
| Non Time Approvals      | CWRU Exception Timesheet | Careers                                                                                                    |  |
| 0                       | <b></b>                  |                                                                                                    |  |
| Wellness                | Rave Alerts              | Payroll                                                                                                    |  |
| Ě                       | «D)»                     | es estatution estatution estatuti |  |
|                         |                          | Last Pay Date 07/31/2019                                                                                                    |  |
| CWRU Directory          | Personal Details         | Benefit Details                                                                                                    |  |
|                         | â.                       | Ś                                                                                                    |  |

| Step | Action                 |
|------|------------------------|
| 3.   | Click Contact Details. |

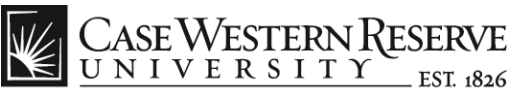

think beyond the possible"

| Step | Action                                                                                                    |  |
|------|----------------------------------------------------------------------------------------------------|--|
| 4.   | Click the button labeled Add Phone Icon.                                                                                                    |  |
| 5.   | <ul> <li>Choose the phone type <b>Business</b> from the drop-down list and type in the new phone number.</li> <li><b>NOTE:</b> Only one phone number may be assigned to a phone type at time. If an existing phone number is assigned to <b>Business</b> and needs be replaced follow these alternative steps;</li> </ul> |  |
|      | <ol> <li>Do NOT click the Add Phone Number button.</li> <li>Click the text box in the column labeled Telephone to edit its contents.*</li> <li>Replace the outdated phone number with the new one.</li> <li>Click the button labeled Save.</li> <li>*Telephone type Business, Preferred checkbox selected.</li> </ol>     |  |

| David Elliott<br>Business System Analyst 4 |                        |           |              |          |           |
|--------------------------------------------|------------------------|-----------|--------------|----------|-----------|
| Addresses                                  | Contact Details        |           |              |          |           |
| 😍 Contact Details                          | Phone                  |           |              |          |           |
| 14 Ethnic Groups                           | +                      |           |              |          |           |
| C Emergency Contacts                       | Number                 |           | Extension    | Туре     | Preferred |
| Additional Information                     | 215000000              | Cancel    | Phone Number | Save     | ✓ >>      |
| 🛃 Disability                               | Business Phone will ap | *Туре     | Business -   |          |           |
| 🚢 Veteran Status                           | Email                  | Preferred |              |          |           |
|                                            | Email Address          | Number    | 216/368-0000 | Туре     | Preferred |
|                                            | noreply@case.edu       | Extension |              | Business | ~         |
|                                            |                        |           | Delete       |          |           |

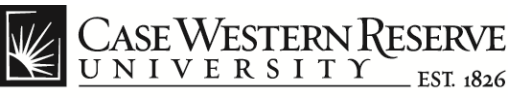

think beyond the possible"

| Step | Action                                                               |
|------|----------------------------------------------------------------------|
| 6.   | Select the <b>Preferred</b> check box.                               |
| 7.   | Click the button labeled Save.                                       |
|      | <b>NOTE:</b> The ERP system will update employee record in 24 hours. |
| 8.   | End of Procedure                                                     |